# REI3 - How to setup a Microsoft 365 mailbox for OAuth2

The following is a short introduction of how authentication between REI3 and an OAuth2 provider works. For just the setup instructions, read the next chapter.

To send and receive emails, REI3 supports the OAuth2 standard for authentication. The OAuth2 standard includes different authentication schemes or 'flows' that serve various purposes. These flows can for example provide delegated access to resources owned by users or allow access in machine-2-machine communication scenarios.

The mailing feature in REI3 allows for sending and retrieving messages from one or multiple email accounts. It is best-practice that REI3 is the owner of the assigned mailboxes as it deletes messages after retrieving them - it should not be used to fetch messages from mailboxes accessed by people or other services. To access services over OAuth2, REI3 implements the 'client credentials flow'. This flow allows an owner (usually a server) to access owned resources (like a mailbox).

## **Setup instructions**

- 1 Login into the MS365 admin panel (<u>https://admin.microsoft.com/</u>) with an admin account.
- 2 Make sure that SMTP & IMAP features are enabled for the REI3 mailbox.

| Nore: 2 Addie users Active users Active users Active users Active users Active users Active users Active users Active users Active users Active users Active users Active users Active users Active users Choose the apps where is can access Microsoft 365 email. Choose the apps where is can access Microsoft 365 email. Choose t                                                                                                    | III Microsoft 365 admin center                                                                                                    |                                                                                                    | ⊡                                                                                                    |
|----------------------------------------------------------------------------------------------------|----------------------------------------------------------------------------------------------------|----------------------------------------------------------------------------------------------------|----------------------------------------------------------------------------------------------------|
| <ul> <li>■ between the second of the second of the se</li></ul>                                                                                                    | <ul> <li>➡</li> <li>Home</li> <li>Q. Users</li> <li>Active users</li> <li>Contacts</li> <li>Guest users</li> <li>Deleted users</li> <li>Teams &amp; groups</li> </ul> | Home > Active users Active users Recommended actions (1)                                                                                                    | Count Devices Licenses and apps Mail OneDrive                                                                                                    |
| Home > Active users   Active users   Recommended actions (1) <p< th=""><th>Marketplace             Billing</th><th>Display name † Username     Galadina Rantant     Anno 1     Anno 1     A</th><th>Mailbox storage     0.01% (2.875MB/5006))       Learn more about mailbox storage quotas     Mailbox permissions       Mailbox permissions (0)     Email apps       Read and manage permissions (0)     Manage email apps       Send on behalf of permissions (0)     Manage email apps       Store on behalf of permissions (0)     Email forwarding       Ver     Iterate</th></p<> | Marketplace             Billing                                                                                                    | Display name † Username     Galadina Rantant     Anno 1     Anno 1     A | Mailbox storage     0.01% (2.875MB/5006))       Learn more about mailbox storage quotas     Mailbox permissions       Mailbox permissions (0)     Email apps       Read and manage permissions (0)     Manage email apps       Send on behalf of permissions (0)     Manage email apps       Store on behalf of permissions (0)     Email forwarding       Ver     Iterate |
| Recommended actions (1)     Add a user        Multi-factor authentication     Refresh        Outlook on the web           Outlook desktop (MAPI)           Display name           Username <th>Home &gt; Active users</th> <th>S</th> <th>←<br/>Manage email apps<br/>Choose the apps where an access Microsoft 365 email.</th>                                                                                                    | Home > Active users                                                                                                    | S                                                                                                    | ←<br>Manage email apps<br>Choose the apps where an access Microsoft 365 email.                                                                                                    |
| Display name ↑       Username         Username       ✓         Mobile (Exchange ActiveSync)         IMAP         Pop         Authenticated SMTP                                                                                                    | Recommended actions                                                                                                    | lulti-factor authentication 💍 Refresh 🔗 Delete                                                                                                    | <ul> <li>Outlook on the web</li> <li>Outlook desktop (MAPI)</li> <li>Use</li> <li>Exchange web services</li> </ul>                                                                                                    |
|                                                                                                    | Display name ↑                                                                                                    | Username                                                                                                    | Mobile (Exchange ActiveSync)  MAP Pop Authenticated SMTP                                                                                                    |

- Make sure that SMTP authentication is not disabled for the entire organization. This is a global setting. 'Legacy Authentication' is not required as we use 'Modern Authentication' via OAuth2.
- 3 Register REI3 as an application in Microsoft Entra (https://entra.microsoft.com/).
  - For 'client credentials flow' (which we are doing here), only an application name is required for registration. This name can be anything (like 'My REI3 Server'). In most scenarios the single tenant mode is appropriate. A redirect URI is not required.

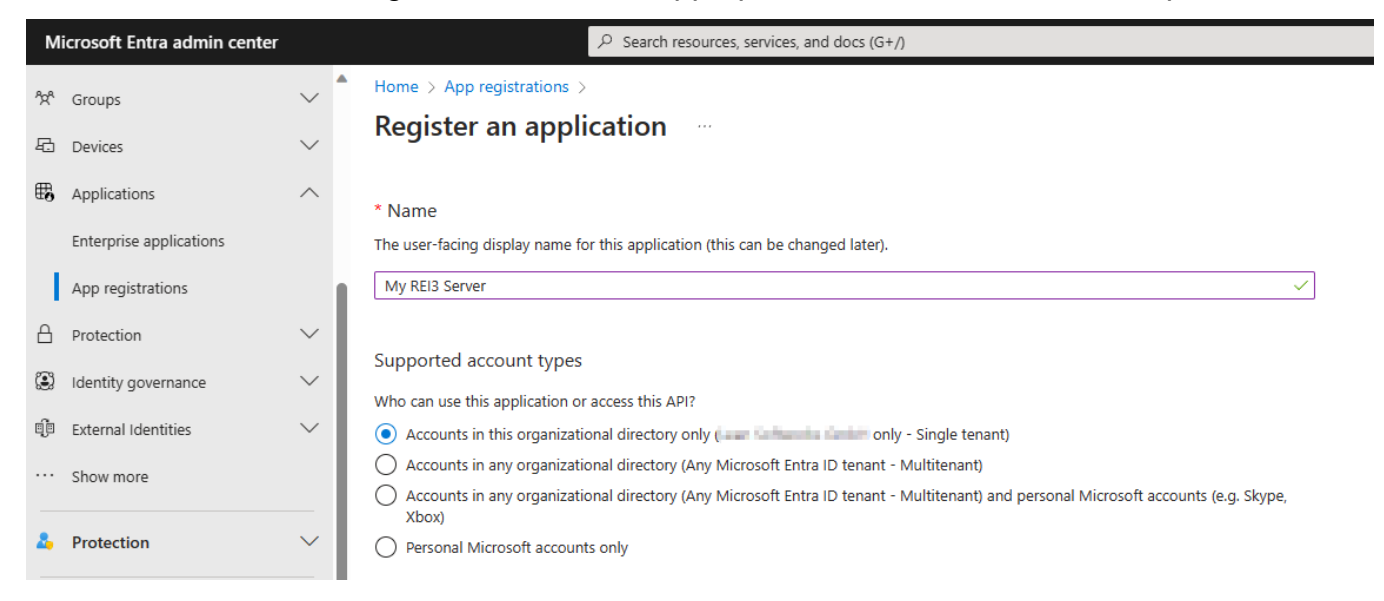

### 4 Select the newly created application and copy the 'Application (client) ID'.

| Microsoft Entra admin center       |        | ♀ Search re                | esources, services, and docs (0 | S+/)                                      |                          | G 🖓 🏟 🛛 R                     |
|------------------------------------|--------|----------------------------|---------------------------------|-------------------------------------------|--------------------------|-------------------------------|
| <sup>ሳ</sup> ድ <sup>A</sup> Groups | ~      | Home > App registrations > |                                 |                                           |                          |                               |
| 圮 Devices                          | $\sim$ | My REI3 Server 🖉           |                                 |                                           |                          |                               |
| Applications                       | ^      | P Search «                 | 📋 Delete 🕀 Endpoints            | Preview features                          |                          |                               |
| Enterprise applications            |        | Overview                   | A Eccentials                    |                                           |                          |                               |
| App registrations                  |        | n Quickstart               | Display name                    | : <u>My REI3 Server</u>                   | Client credentials       | : Add a certificate or secret |
| Protection                         | $\sim$ | 🚀 Integration assistant    | Application (client) ID         | : Staret/30-1ast-4ea0-5ex1-SextdTool:57e  | Redirect URIs            | : Add a Redirect URI          |
| · · · · ·                          |        | Manage                     | Object ID                       | : 58ca3e21-8a77-44c5-8632-allo5de97311a   | Application ID URI       | : Add an Application ID URI   |
| Identity governance                | ~      | Branding & properties      | Directory (tenant) ID           | : Addresser-first-state tog-215biber tand | Managed application in I | : My REI3 Server              |
| External Identities                | $\sim$ | Authentication             | Supported account type          | s: <u>My organization only</u>            |                          |                               |
|                                    |        |                            |                                 |                                           |                          |                               |

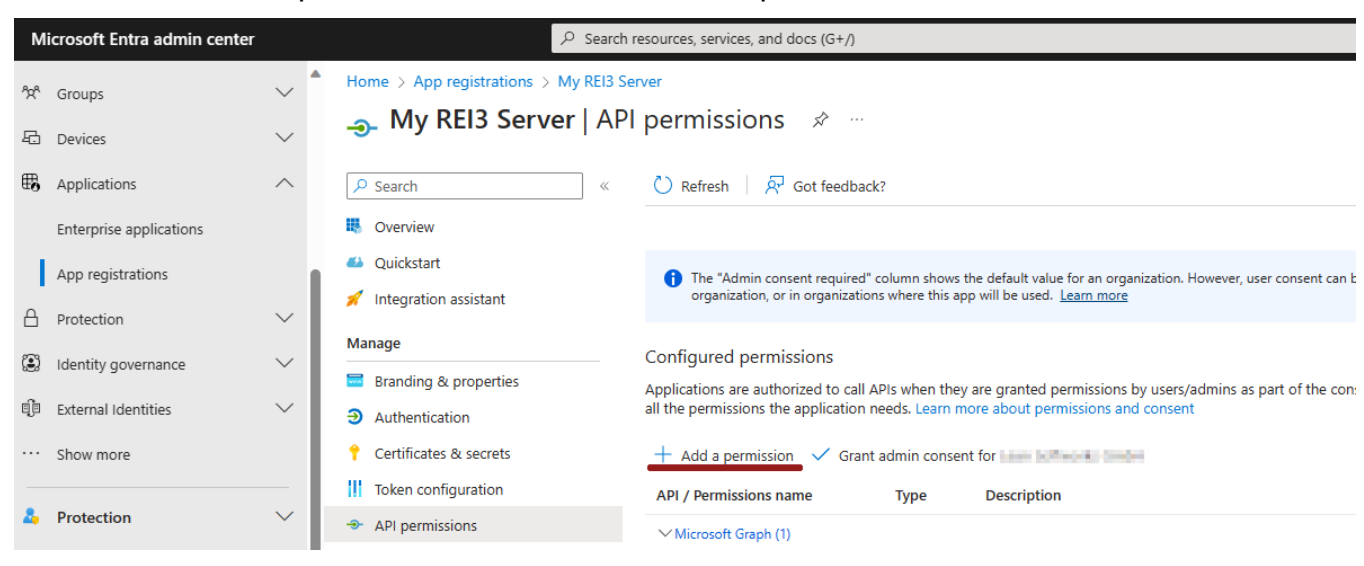

### 4.1 Go to 'API permissions' and click on 'Add a permission'.

4.2 Select 'APIs my organization uses' and then select 'Office 365 Exchange Online'.

| Microsoft Entra admin center       |        | ₽ Search                              | resources, services, and docs (G+/)                          |                                                         |
|------------------------------------|--------|---------------------------------------|--------------------------------------------------------------|---------------------------------------------------------|
| <sup>ବ</sup> X <sup>R</sup> Groups | ~      | Home > App registrations > My REI3 Se | erver                                                        | Request API permissions                                 |
| 🔁 Devices                          | $\sim$ |                                       | l permissions 🖈 …                                            | Select an API                                           |
| Applications                       | ^      |                                       | 🖔 Refresh 🛛 🖗 Got feedback?                                  | Microsoft APIs APIs my organization uses My APIs        |
| Enterprise applications            |        | K Overview                            |                                                              | Apps in your directory that expose APIs are shown below |
| App registrations                  |        | 🗳 Quickstart                          | The "Admin consent required" column shows the default        | 𝔍 Office 365                                            |
| A Protection                       | $\sim$ | 💉 Integration assistant               | organization, or in organizations where this app will be us  | Name                                                    |
| Identity governance                | $\sim$ | Manage                                | Configured permissions                                       | Office 365 Enterprise Insights                          |
| External Identities                | $\sim$ | Branding & properties                 | Applications are authorized to call APIs when they are grant | Office 365 Exchange Online                              |
|                                    |        | Authentication                        |                                                              | Office 365 Information Protection                       |
| ··· Show more                      |        | Certificates & secrets                | + Add a permission 🗸 Grant admin consent for Leies           | Office 365 Management APIs                              |
| Protection                         | $\sim$ | Token configuration                   | API / Permissions name Type Descrip                          | Office 365 Search Service                               |

4.3 Under 'Application permissions', select 'IMAP.AccessAsApp' and 'SMTP.AccessAsApp'.

| Home > App registrations > My RE<br> | 13 Server<br>API permissions 🛷 …                             | Request API permissions                                         | ×                                                                                    |  |  |
|--------------------------------------|--------------------------------------------------------------|-----------------------------------------------------------------|--------------------------------------------------------------------------------------|--|--|
|                                      |                                                              | What type of permissions does your application require?         |                                                                                      |  |  |
| ₽ Search                             | « C Refresh & Got feedback?                                  | Delegated permissions                                           | Application permissions                                                              |  |  |
| Overview                             |                                                              | Your application needs to access the API as the signed-in user. | Your application runs as a background service or daemon without a<br>signed-in user. |  |  |
| 44 Quickstart                        | 1 The "Admin consent required" column shows the default      |                                                                 |                                                                                      |  |  |
| 🚀 Integration assistant              | organization, or in organizations where this app will be us  | Select permissions                                              | expand all                                                                           |  |  |
| Manage                               | Configured permissions                                       | Start typing a permission to filter these results               |                                                                                      |  |  |
| Branding & properties                | Applications are authorized to call APIs when they are grant | Permission                                                      | Admin consent required                                                               |  |  |
| Authentication                       | all the permissions the application needs. Learn more about  | > Other permissions                                             |                                                                                      |  |  |
| 📍 Certificates & secrets             | + Add a permission 🗸 Grant admin consent for                 |                                                                 |                                                                                      |  |  |
| Token configuration                  | API / Permissions name Type Descrip                          | > Calendars                                                     |                                                                                      |  |  |
| API permissions                      | ✓ Microsoft Graph (1)                                        | > Contacts                                                      |                                                                                      |  |  |
| 🙆 Expose an API                      | User.Read Delegated Sign in                                  | ,                                                               |                                                                                      |  |  |
| App roles                            |                                                              | > Exchange                                                      |                                                                                      |  |  |
| A Owners                             | To view and manage consented permissions for individual a    |                                                                 |                                                                                      |  |  |
| Roles and administrators             |                                                              | ✓ IMAP (1)                                                      |                                                                                      |  |  |
| Manifest                             |                                                              | MAP.AccessAsApp ①<br>IMAP.AccessAsApp                           | Yes                                                                                  |  |  |
| Support + Troubleshooting            |                                                              |                                                                 |                                                                                      |  |  |

4.4 After saving, make sure to 'Grant admin consent for YOUR\_TENANT\_NAME'.

| Home > App registrations > My REI3 Ser | rver                                                                           |                                      |                                                                                                    |                              |                                  |               |
|----------------------------------------|--------------------------------------------------------------------------------|--------------------------------------|----------------------------------------------------------------------------------------------------|------------------------------|----------------------------------|---------------|
| <sub>-</sub> My REI3 Server   API      | permissions 🖈 …                                                                |                                      |                                                                                                    |                              |                                  |               |
| ₽ Search «                             | 🕐 Refresh 🕴 🔗 Got feedbad                                                      | k?                                   |                                                                                                    |                              |                                  |               |
| Overview                               | You are editing permission(s) to                                               | o your applicatio                    | n, users will have to consent even if they've already done so previo                                 | ously.                       |                                  |               |
| 📣 Quickstart                           |                                                                                |                                      |                                                                                                    |                              |                                  |               |
| 💉 Integration assistant                |                                                                                |                                      |                                                                                                    |                              |                                  |               |
| Manage                                 | The "Admin consent required"<br>organization, or in organization               | column shows th<br>ns where this app | e default value for an organization. However, user consent can be<br>will be used. <u>Learn more</u> | customized per permission,   | user, or app. This column may no | t reflect the |
| Branding & properties                  |                                                                                |                                      |                                                                                                    |                              |                                  |               |
| Authentication                         | Configured permissions                                                         |                                      |                                                                                                    |                              |                                  |               |
| 📍 Certificates & secrets               | Applications are authorized to call A<br>all the permissions the application r | APIs when they a<br>needs, Learn mo  | are granted permissions by users/admins as part of the conse<br>ore about permissions and consent    | ent process. The list of con | figured permissions should inc   | lude          |
| III Token configuration                |                                                                                |                                      |                                                                                                    |                              |                                  |               |
| API permissions                        | + Add a permission 🗸 Grant                                                     | t admin consent                      | for the second second                                                                                |                              |                                  |               |
| Expose an API                          | API / Permissions name                                                         | Туре                                 | Description                                                                                          | Admin consent requ           | Status                           |               |
| App roles                              | ∽ Microsoft Graph (1)                                                          |                                      |                                                                                                    |                              |                                  |               |
| A Owners                               | User.Read                                                                      | Delegated                            | Sign in and read user profile                                                                        | No                           |                                  | •••           |
| 💩 Roles and administrators             | ✓ Office 365 Exchange Online (2)                                               |                                      |                                                                                                    |                              |                                  |               |
| 10 Manifest                            | IMAP.AccessAsApp                                                               | Application                          | IMAP.AccessAsApp                                                                                     | Yes                          | A Not granted for                | •••           |
| Support + Troubleshooting              | SMTP.SendAsApp                                                                 | Application                          | Application access for sending emails via SMTP AUTH                                                  | Yes                          | A Not granted for                |               |

5 Create a client secret for the application. Copy the secret value immediately. It will not be available later.

| • | Home     | > | App registrations | > | My REI3 Server |
|---|----------|---|-------------------|---|----------------|
|   | i ionice | / | ripp regionations |   | my new ocree   |

| <ul> <li>Search</li> <li>Overview</li> <li>Quickstart</li> <li>Integration assistant</li> <li>Manage</li> <li>Branding &amp; properties</li> <li>Authentication</li> <li>Certificates &amp; secrets</li> <li>Token configuration</li> <li>API permissions</li> <li>Expose an API</li> <li>App roles</li> </ul> | «                                                                                                    | <ul> <li>Got feedback?</li> <li>Credentials enable ascheme). For a high</li> <li>Application re</li> <li>Certificates (0)</li> <li>A secret string that</li> </ul> | ?<br>confidential application<br>ter level of assurance, v<br>egistration certificates, se<br><u>Client secrets (0)</u><br>at the application uses t | ns to identify themselves t<br>we recommend using a cer<br>ecrets and federated credent<br>Federated credentials<br>to prove its identity when | to the authentication se<br>rtificate (instead of a cl<br>tials can be found in the<br>(0) |  |
|----------------------------------------------------------------------------------------------------|----------------------------------------------------------------------------------------------------|----------------------------------------------------------------------------------------------------|----------------------------------------------------------------------------------------------------|----------------------------------------------------------------------------------------------------|--------------------------------------------------------------------------------------------|--|
| <ul> <li>Overview</li> <li>Quickstart</li> <li>Integration assistant</li> <li>Integration assistant</li> <li>Branding &amp; properties</li> <li>Authentication</li> <li>Certificates &amp; secrets</li> <li>Token configuration</li> <li>API permissions</li> <li>Expose an API</li> <li>App roles</li> </ul>  |                                                                                                    | Credentials enable of<br>scheme). For a high<br>Application re<br>Certificates (0)<br>A secret string that                                                         | confidential application<br>ler level of assurance, v<br>egistration certificates, se<br><u>Client secrets (0)</u><br>at the application uses t      | ns to identify themselves t<br>ve recommend using a cer<br>ecrets and federated credent<br>Federated credentials<br>to prove its identity when | to the authentication so<br>rtificate (instead of a cl<br>tials can be found in the<br>(0) |  |
| <ul> <li>Quickstart</li> <li>Integration assistant</li> <li>Integration assistant</li> <li>Branding &amp; properties</li> <li>Authentication</li> <li>Certificates &amp; secrets</li> <li>Token configuration</li> <li>API permissions</li> <li>Expose an API</li> <li>App roles</li> </ul>                    |                                                                                                    | Credentials enable of<br>scheme). For a high<br>Application of<br>Certificates (0)<br>A secret string that                                                         | confidential application<br>ner level of assurance, v<br>egistration certificates, se<br><u>Client secrets (0)</u><br>at the application uses t      | ns to identify themselves t<br>we recommend using a cer<br>ecrets and federated credent<br>Federated credentials<br>to prove its identity when | to the authentication si<br>rtificate (instead of a cl<br>tials can be found in the<br>(0) |  |
| <ul> <li>Quickstant</li> <li>Integration assistant</li> <li>Manage</li> <li>Branding &amp; properties</li> <li>Authentication</li> <li>Certificates &amp; secrets</li> <li>Token configuration</li> <li>API permissions</li> <li>Expose an API</li> <li>App roles</li> </ul>                                   |                                                                                                    | scheme). For a high<br>Application re<br>Certificates (0)<br>A secret string tha                                                                                   | egistration certificates, se<br>Client secrets (0)<br>at the application uses t                                                                      | ve recommend using a cer<br>ecrets and federated credent<br>Federated credentials<br>to prove its identity when                                | rtificate (instead of a cl<br>tials can be found in the<br>(0)                             |  |
| <ul> <li>Integration assistant</li> <li>Manage</li> <li>Branding &amp; properties</li> <li>Authentication</li> <li>Certificates &amp; secrets</li> <li>Token configuration</li> <li>API permissions</li> <li>Expose an API</li> <li>App roles</li> </ul>                                                       |                                                                                                    | Application re     Certificates (0)     A secret string that                                                                                                    | egistration certificates, se<br>Client secrets (0)<br>at the application uses t                                                                      | ecrets and federated credent<br>Federated credentials<br>to prove its identity when                                                            | tials can be found in the                                                                  |  |
| Manage         Image: Branding & properties         Image: Authentication         Image: Certificates & secrets         Image: Token configuration         Image: API permissions         Image: Expose an API         Image: App roles                                                                        |                                                                                                    | Application re     Certificates (0)     A secret string that                                                                                                    | egistration certificates, se<br><u>Client secrets (0)</u><br>at the application uses t                                                               | ecrets and federated credent<br>Federated credentials<br>to prove its identity when                                                            | tials can be found in the                                                                  |  |
| <ul> <li>Branding &amp; properties</li> <li>Authentication</li> <li>Certificates &amp; secrets</li> <li>Token configuration</li> <li>API permissions</li> <li>Expose an API</li> <li>App roles</li> </ul>                                                                                                    |                                                                                                    | Certificates (0)<br>A secret string tha                                                                                                    | Client secrets (0)                                                                                                    | Federated credentials                                                                                                    | (0)                                                                                        |  |
| <ul> <li>Authentication</li> <li>Certificates &amp; secrets</li> <li>Token configuration</li> <li>API permissions</li> <li>Expose an API</li> <li>App roles</li> </ul>                                                                                                    |                                                                                                    | Certificates (0)<br>A secret string tha                                                                                                    | Client secrets (0)                                                                                                    | Federated credentials                                                                                                    | (0)                                                                                        |  |
| <ul> <li>Certificates &amp; secrets</li> <li>Token configuration</li> <li>API permissions</li> <li>Expose an API</li> <li>App roles</li> </ul>                                                                                                    |                                                                                                    | Certificates (0)<br>A secret string tha                                                                                                    | Client secrets (0)                                                                                                    | Federated credentials                                                                                                    | ; (0)                                                                                      |  |
| <ul> <li>Certificates &amp; secrets</li> <li>Token configuration</li> <li>API permissions</li> <li>Expose an API</li> <li>App roles</li> </ul>                                                                                                    |                                                                                                    | A secret string tha                                                                                                    | at the application uses t                                                                                                    | to prove its identity when                                                                                                    |                                                                                            |  |
| <ul> <li>Token configuration</li> <li>API permissions</li> <li>Expose an API</li> <li>App roles</li> </ul>                                                                                                    |                                                                                                    | A secret string tha                                                                                                    | it the application uses                                                                                                    | to prove its identity when                                                                                                    | requesting a taken A                                                                       |  |
| <ul> <li>API permissions</li> <li>Expose an API</li> <li>App roles</li> </ul>                                                                                                    |                                                                                                    |                                                                                                    |                                                                                                    |                                                                                                    | requesting a token. Ai                                                                     |  |
| <ul> <li>Expose an API</li> <li>App roles</li> </ul>                                                                                                    |                                                                                                    | + New client s                                                                                                    | ecret                                                                                                    |                                                                                                    |                                                                                            |  |
| App roles                                                                                                    |                                                                                                    | Description                                                                                                    |                                                                                                    | Expires                                                                                                    | Value 🛈                                                                                    |  |
|                                                                                                    | App roles No client secrets have been created for this application.                                                                       |                                                                                                    |                                                                                                    |                                                                                                    |                                                                                            |  |
| <ul> <li>Owners</li> <li>Owners &gt; My REI3 Server</li> <li>My REI3 Server   Certifi</li> </ul>                                                                                                    | icates & secrets                                                                                                    | \$                                                                                                    |                                                                                                    |                                                                                                    |                                                                                            |  |
|                                                                                                    |                                                                                                    |                                                                                                    |                                                                                                    |                                                                                                    |                                                                                            |  |
| C Search « A                                                                                                    | ₹ Got feedback?                                                                                                    |                                                                                                    |                                                                                                    |                                                                                                    |                                                                                            |  |
| Overview                                                                                                    | •                                                                                                    |                                                                                                    |                                                                                                    |                                                                                                    | х                                                                                          |  |
| Quickstart                                                                                                    | Got a second to give us so                                                                                                    | me feedback? →                                                                                                    |                                                                                                    |                                                                                                    |                                                                                            |  |
| anage sch                                                                                                    | edentials enable confidential a<br>heme). For a higher level of as                                                                        | applications to identify themsel<br>ssurance, we recommend using                                                                                                   | lves to the authentication service whe<br>a certificate (instead of a client secre                                                                   | en receiving tokens at a web addressable<br>et) as a credential.                                                                               | location (using an HTTPS                                                                   |  |
| Branding & properties                                                                                                    |                                                                                                    |                                                                                                    |                                                                                                    |                                                                                                    |                                                                                            |  |
| Authentication                                                                                                    | Application registration certificates, secrets and federated credentials can be found in the tabs below.     X                            |                                                                                                    |                                                                                                    |                                                                                                    |                                                                                            |  |
| Certificates & secrets                                                                                                    | Apprication registration certainate, sected and receitated credentials can be round in the tabs Delow.                                    |                                                                                                    |                                                                                                    |                                                                                                    |                                                                                            |  |
| Token configuration C                                                                                                    | Certificates (0) Client sec                                                                                                    | crets (1) Federated creden                                                                                                    | tials (0)                                                                                                    |                                                                                                    |                                                                                            |  |
| · API permissions A                                                                                                    | A secret string that the application uses to prove its identity when requesting a token. Also can be referred to as application password. |                                                                                                    |                                                                                                    |                                                                                                    |                                                                                            |  |
| Expose an API                                                                                                    | + New client secret                                                                                                    |                                                                                                    |                                                                                                    |                                                                                                    |                                                                                            |  |
| App roles                                                                                                    | Description                                                                                                    | Evniron                                                                                                    | Value                                                                                                    | Secret ID                                                                                                    |                                                                                            |  |
| Owners                                                                                                    | tort                                                                                                    | 1/24/2026                                                                                                    | value 🕁                                                                                                    | Secret ID                                                                                                    | P. 🛱                                                                                       |  |

6 Go to 'Enterprise applications', click on the new application and copy the 'Object ID'.

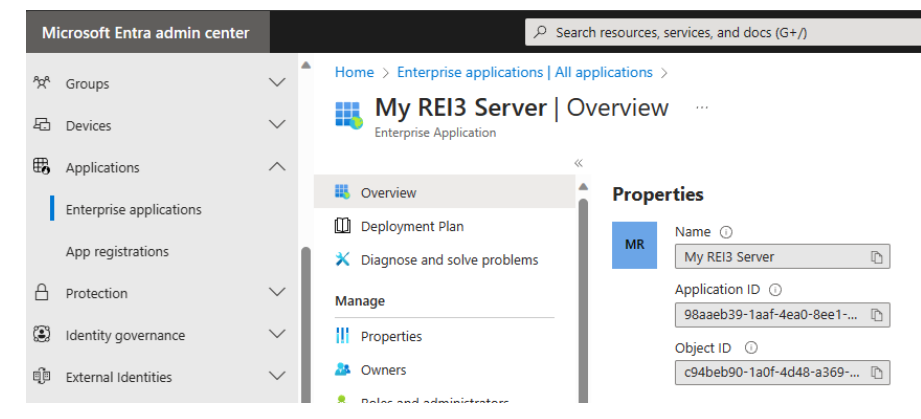

- 7 Connect to Microsoft Exchange Online via Powershell.
  - 7.1 Import-module ExchangeOnlineManagement
    - If this module is not available: Install-Module -Name ExchangeOnlineManagement
  - 7.2 New-ServicePrincipal -AppId APPLICATION\_CLIENT\_ID -ObjectId OBJECT\_ID
    - This step registers your application as service principle in Exchange Online so that it can be authorized to access mailing ressources.
    - The application client ID and object ID were created in the steps above.
  - 7.3 Add-MailboxPermission -Identity "user@my-domain.com" -User OBJECT\_ID -AccessRights FullAccess
    - This step gives full access permissions for the given mailbox to the newly created service principle.

#### 8 Log into REI3.

- 8.1 Create a new OAuth client.
  - Make sure to enter the expiration date, chosen for the client secret so that REI3 can inform admin contacts when the expiration date is upcoming. When it expires, you need to create a new secret all other settings (API permissions, exchange online settings, etc.) are unaffected and do not need to be redone.

| 😂 🗟 🎢 🛱 Asset 🛱 Cor                        | npany 💂 Share   | d 🍓 Operations 🚺 Time 🖻 Tools              |                                                                                                    |  |  |  |
|--------------------------------------------|-----------------|--------------------------------------------|----------------------------------------------------------------------------------------------------|--|--|--|
| 🛃 Admin 🛛 🕜                                | Rew OAuth cl    | ient                                       |                                                                                                    |  |  |  |
| 🗟 System                                   | System          |                                            |                                                                                                    |  |  |  |
| Logins                                     | Create          |                                            |                                                                                                    |  |  |  |
| A Memberships                              | Name*           | My_OAuth2_Client                           | An internal name to reference this OAuth client inside of REI3.                                                                                                    |  |  |  |
| $\mathcal{L}_{\mathbb{R}}$ Login templates |                 |                                            |                                                                                                    |  |  |  |
| Section Applications                       | Tenant          | YOUR_TENANT_NAME                           | Required for some providers. A tenant is a name or ID, uniquely<br>identifying your organization on the cloud system of your                                                             |  |  |  |
| Repository                                 |                 |                                            | provider.                                                                                                    |  |  |  |
| Email accounts                             | Client ID*      | 2d33f7e8-5f77-4c72-ae6d-cd8e2f8ed5e2       | Generated on the provider side when creating an OAuth2 client.                                                                                                    |  |  |  |
| Eg Email spooler                           |                 |                                            |                                                                                                    |  |  |  |
| Enail traffic                              | Client secret*  |                                            | Generated on the provider side when or after creating an<br>OAuth2 client. Must be a secret, client certificates are not<br>supported.                                                   |  |  |  |
| 🐸 Backups                                  |                 |                                            |                                                                                                    |  |  |  |
| E Files                                    | Expiration date | 2024 - 05 - 31 💾 🗙                         | To notify admin contacts when the expiration date is<br>approaching.                                                                                                    |  |  |  |
| E Logs                                     |                 |                                            |                                                                                                    |  |  |  |
| C Scheduler                                | Template        | O365 mailing                               | Select a template to apply default settings for known providers.                                                                                                    |  |  |  |
| $A_Z$ Translations                         | Scopes*         | X https://outlook.office.com/.default      | Scopes tell the provider, what an OAuth client wishes to do or access. They are defined by the provider and must be assigned to the client to be unable, please order to the provider is |  |  |  |
| REI3 Professional (1 / 20)                 |                 |                                            | documentation for a list of available scopes.                                                                                                    |  |  |  |
| Customizing                                | Token URI *     | https://login.microsoftopline.com//TENANT) | URL of where OAuth2 tokens are generated. These are                                                                                                    |  |  |  |
| LDAP-Logins                                | ISINGI SILE     | maps.mogintmicrosononine.com/{TENAINT}     | documented by your provider.                                                                                                    |  |  |  |

8.2 Create one or two email accounts, for SMTP and/or IMAP, depending on your needs.

| 😂 🗟 🎢 📆 Asset 🖽 Comp                                   | oany ዲ Shared 🍇 Oj     | perations 🕔 Time 🖻 Tools |                                                                                                    |  |  |  |  |
|--------------------------------------------------------|------------------------|--------------------------|----------------------------------------------------------------------------------------------------|--|--|--|--|
| Admin 🕜 🖂 New email account                            |                        |                          |                                                                                                    |  |  |  |  |
| System                                                 |                        |                          |                                                                                                    |  |  |  |  |
| 요 Logins                                               | Create                 |                          |                                                                                                    |  |  |  |  |
| 🗟 Memberships                                          |                        |                          |                                                                                                    |  |  |  |  |
| $\underline{\mathcal{Q}}_{\mathbb{B}}$ Login templates | Name*                  | MS365_SEND               |                                                                                                    |  |  |  |  |
| Sections                                               | Connector*             | SMTP V                   | The SMTP connector sends email messages.                                                                              |  |  |  |  |
| Repository                                             |                        |                          |                                                                                                    |  |  |  |  |
| 🖂 Email accounts                                       | Authentication method* | OAUTH 2.0 🗸              | Authentication via OAuth 2.0, sometimes called 'Modern<br>Authentication'. Required by some providers to access their |  |  |  |  |
| Eg Email spooler                                       |                        |                          | services.                                                                                                    |  |  |  |  |
| Erail traffic                                          | Username*              | user@my-domain.com       |                                                                                                    |  |  |  |  |
| 🗳 Backups                                              | O Auth aliant*         |                          | An QAuth client must be created before it can be selected here                                                        |  |  |  |  |
| E Files                                                | OAuth client"          | My_OAuth2_Client         | Check the menu entry 'OAuth clients'.                                                                                 |  |  |  |  |
| E Logs                                                 | Send address*          | user@my-domain.com       | By default, the sender address should be the same as the email                                                        |  |  |  |  |
| C Scheduler                                            |                        |                          | multiple sender addresses for accounts.                                                                               |  |  |  |  |
| $A_Z$ Translations                                     | STARTTLS*              | 1                        |                                                                                                    |  |  |  |  |
| REI3 Professional (1 / 20)                             | Hostname*              | smtn outlook com         |                                                                                                    |  |  |  |  |
| Customizing                                            |                        | Sing.outiook.com         |                                                                                                    |  |  |  |  |
|                                                        | Port*                  | 587                      |                                                                                                    |  |  |  |  |
| A 04.45 -5                                             |                        |                          |                                                                                                    |  |  |  |  |

9 The setup should now be complete. To test successful authentication, you can try to send an email in the admin panel via the ,Test email' feature under ,Email accounts':

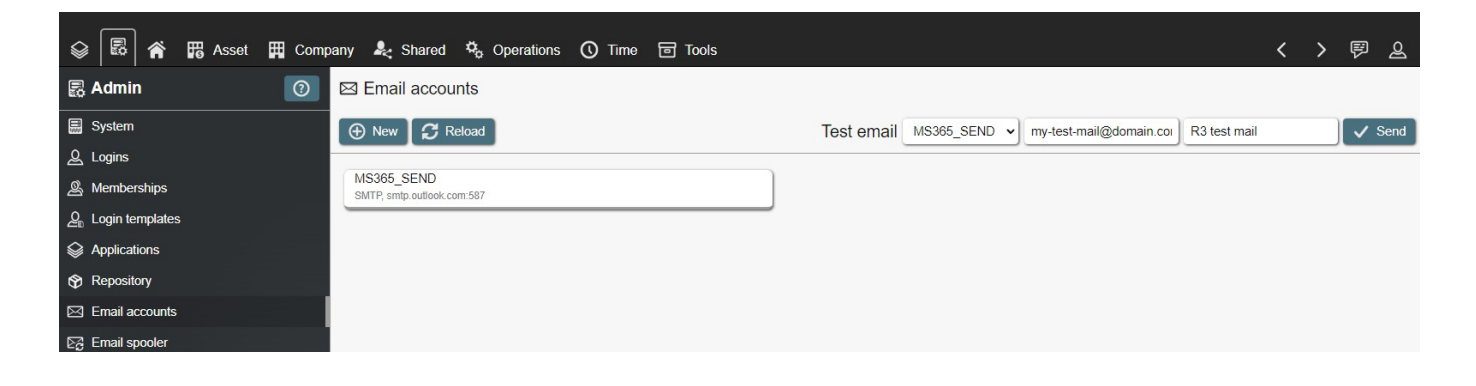